## Creating Property Bags

Navigate to Admin -> Global Information . Click Properties

| Dutilities Documents Global information Health Che | eck Audit Log Queued Tasks |
|----------------------------------------------------|----------------------------|
|                                                    |                            |
| Pashboard<br>Profile                               | Ţ                          |
| Relationships Properties Risks                     |                            |
| ©<br>Billing<br>★<br>Reports                       |                            |
| Admin Taxes Countries                              |                            |

The following screen will be displayed:

| C Global information > Properties |  |  |
|-----------------------------------|--|--|
| U V L                             |  |  |
| lated Date                        |  |  |
|                                   |  |  |
|                                   |  |  |
|                                   |  |  |
| d                                 |  |  |

If you wish to edit the list of an existing category, click the drop down to select one. If you wish to create an entirely new category click this icon:

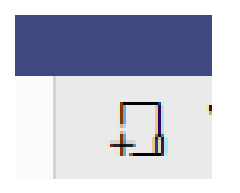

This will prompt you to enter a name, please enter a name without spaces.

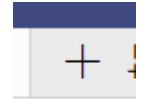

Updated

You can then enter new items to add the to relevant category. If you wish to no longer allow users to select a drop down item, untick the 'Is in use' flag.